# How to establish IPsec VPN by using X509 certificate?

This document shows how to establish IPsec VPN between two DSR by using RSA signature.

# [Topology]

PC1 --- (Lan)DSR-1000AC(Wan1) --- IPsec VPN --- (Wan1)DSR-1000/B1(Lan) --- PC2

Windows server

Note: Windows server only needs to publish certificate so no need to put in this topology.

### [Firmware Version]

DSR-1000AC: 3.17B501C\_WW DSR-1000/B1: 3.17B501C\_WW

### [IP address]

DSR-1000AC: Wan1: 192.168.11.91/24 Lan: 192.168.0.0/24

DSR-1000/B1: Wan1: 192.168.11.195/24 Lan: 192.168.10.0/24

# [Procedure]

Before start, please make sure "Certificate Authority" function has been installed on your windows server.

 Access DSR webGUI and go to VPN»IPSec VPN»Certificates»Self Certificate Requests page to generate CSR with below content: Name: DSR1/DSR2 Subject: C=TW, ST=Taiwan, L=Taipei, O=D-Link, OU=TSS2, CN=DSR\_1 (on DSR-1000AC) C=TW, ST=Taiwan, L=Taipei, O=D-Link, OU=TSS2, CN=DSR\_2 (on DSR-1000) Hash Algorithm: SHA1 Signature Key Length: 2048 Authentication Type: IPsec

| VPN » IPSec VPN » Certificates » Self C                                   | ertificate Requests                    |                                                                 | 0 0                                                    |
|---------------------------------------------------------------------------|----------------------------------------|-----------------------------------------------------------------|--------------------------------------------------------|
| Trusted Certificates Active Self                                          | Certificates Self Certificate Re       | quests                                                          |                                                        |
| The Self Certificate Requests table displ                                 | ays a list of all the certificate requ | ests made.                                                      |                                                        |
| Self Certificate Requests List                                            |                                        |                                                                 |                                                        |
| Show 10 v entries [Right click on red                                     | cord to get more options ]             |                                                                 | ٩                                                      |
| Name 🗘                                                                    | Status                                 |                                                                 | ⇔                                                      |
| DSR1                                                                      | Active Self Certificate Uploaded       |                                                                 |                                                        |
| Showing 1 to 1 of 1 entries                                               |                                        | H                                                               | First I Previous 1 Next > Last >                       |
| New Self Certificate                                                      |                                        |                                                                 |                                                        |
|                                                                           |                                        |                                                                 |                                                        |
| D-Link<br>Unified Services Router - DSR-1000<br>Generate Self Certificate | Request                                | Logged in as: admin (ADMIN)   L<br>Serial: S34V000000002   Firm | Language: English [US] () Logout<br>ware: 3.17B501C_WW |
|                                                                           |                                        |                                                                 |                                                        |
| Name                                                                      | DSR1                                   |                                                                 |                                                        |
| VPN » Hash Algorithm                                                      | ,=D-Link.QU=TSS2,CN=                   | DSR_1                                                           | Ø                                                      |
| Signature Key Length                                                      | SHAT                                   | ×                                                               |                                                        |
| Tr<br>Application Type                                                    | 2048                                   | ×                                                               |                                                        |
| The Se IP Address                                                         |                                        |                                                                 |                                                        |
| Self ( Domain Name                                                        |                                        | Optional                                                        |                                                        |
| Show Empil Address                                                        |                                        | Optional                                                        | م                                                      |
| Nam                                                                       |                                        | Optional                                                        |                                                        |
| DSR1                                                                      |                                        |                                                                 |                                                        |
| Showi                                                                     |                                        |                                                                 | IK a                                                   |
| Ne                                                                        |                                        |                                                                 | Save                                                   |

|        | -Link<br>ied Services Router - DSR-1000 | Logged in as: admin (ADMIN)  <br>Serial: QBAD000000001   Fin | Language: English [US] () Logout<br>mware: 3.178501C_WW |
|--------|-----------------------------------------|--------------------------------------------------------------|---------------------------------------------------------|
|        | Generate Self Certificate Request       |                                                              |                                                         |
|        | Name                                    | DSR2                                                         |                                                         |
|        | Subject                                 | C=TW,ST=Taiwan,L=Taipei,O=                                   |                                                         |
| VPN >  | Hash Algorithm                          | SHA1 🗸                                                       | 0                                                       |
| Т      | Signature Key Length                    | 2048 🗸                                                       |                                                         |
| _      | Application Type                        | IPSec 🗸                                                      |                                                         |
| The Se | IP Address                              | Optional                                                     |                                                         |
| Self   | Domain Name                             | Optional                                                     |                                                         |
| Show   | Email Address                           | Optional                                                     | ٩                                                       |
| Nam    |                                         |                                                              | $\Leftrightarrow$                                       |
| DSR2   |                                         |                                                              |                                                         |
| Show   |                                         |                                                              |                                                         |
| Ne     |                                         |                                                              | Save                                                    |

2. Right click generated certificate View and copy the text as below: (We will need to use the text to apply for the certificate with windows server)

| D-L<br>Unified Se          | <b>ink</b><br>ervices Router - D        | SR-1000AC                        |                                       | Logged in a<br>Serial: | as: admin (ADMIN)  <br>S34V000000002   Fin | Language: English [US]<br>mware: 3.17B501C_WW<br>Wizard System Searc | <b>က် Logout</b><br>ch ဇ |
|----------------------------|-----------------------------------------|----------------------------------|---------------------------------------|------------------------|--------------------------------------------|----------------------------------------------------------------------|--------------------------|
|                            | 🙆 Status                                | 🛜 Wireless                       | 💻 Network                             | යි VPN                 | 🔒 Security                                 | 🍄 Maintenance                                                        |                          |
| VPN » IPSec                | : VPN » Certificates                    | » Self Certificate Requ          | lests                                 |                        |                                            |                                                                      | 00                       |
| Trusted                    | Certificates Act                        | ive Self Certificates            | Self Certificate Re                   | equests                |                                            |                                                                      |                          |
| The Self Cer<br>Self Certi | tificate Requests ta<br>ficate Requests | ble displays a list of a<br>List | ll the certificate requ               | uests made.            |                                            |                                                                      |                          |
| Show 10                    | ✓ entries [Right cl                     | ick on record to get mo          | re options ]                          |                        |                                            |                                                                      | ٩                        |
| Name                       |                                         | 🔂 Status                         |                                       |                        |                                            |                                                                      | €                        |
| DSR1<br>Showing 1 to       | 1 of 1 entries                          | Active Self Cer                  | tificate Uploaded  Select All  Delete | Right Click            | И                                          | First J Previous 1 Nex                                               | t 🔪 Last 刘               |
| New Sel                    | f Certificate                           |                                  | E View                                |                        |                                            |                                                                      |                          |

| Certificate Details                                                                        |                                                                                                    |                                                                                                    |                                                                                                    |                                                                               | X                                               |
|--------------------------------------------------------------------------------------------|----------------------------------------------------------------------------------------------------|----------------------------------------------------------------------------------------------------|----------------------------------------------------------------------------------------------------|-------------------------------------------------------------------------------|-------------------------------------------------|
| System Name<br>Hash Algorithm<br>Signature Algorithm<br>Key length<br>Data to supply to CA | C=TW,ST=Taiwan<br>SHA1<br>RSA<br>2048<br>2HvK<br>wmetkfo/YgYh2V                                                                    | ,L=Taipei,O=D-Lir                                                                                           | ik,OU=TSS2,CN=DSf                                                                                   | 3_1                                                                           |                                                 |
|                                                                                            | zi<br>IOLHS62FtYxOdq<br>nG<br>DKfXOCqiqY8k22<br>xdq<br>LaADBq7m3mFlc<br>AGtg<br>H4vxEPp6116DKL<br>Op5<br>iriXyVruC64=<br>END CERTI | Dw+JgINHhR7PwLt<br>GeEgX3Wed1CXeU<br>XspPzUSHjRIPTy55<br>WoEb3Kk401PP6<br>Copy<br>Search Google fc<br>Print | fQ512i7Sj/Ifg0rRHeE<br>Okb/taLcm+2WqiEc<br>ZX0aYcmYwMXLBnM<br>mNci1yDT07uEaw2l<br>or *BEGIN CERTIFI | ISNZaT/aW3W3/mWq<br>x0D3dU+JLPowptlyL<br>weXpEnp9oVLeVRvp<br>whyEB1CY02CCP7oS | Ctrl+C<br>Ctrl+P                                |
| D-Link<br>Unified Services Router - DSR-10                                                 | uoo<br>us 🖳 Network                                                                                                    |                                                                                                    | egged in as: admin (<br>Serial: QBAD000000<br>B Security                                            | ADMIN)   Language: Eng<br>2001   Firmware: 3.1785<br>Wizard S<br>Maintenance  | tish [US] () Logout<br>01C_WW<br>/stem Search Q |
| VPN » IPSec VPN » Certificates » Se<br>Trusted Certificates Active Se                      | If Certificate Requests O If Certificates Self Certifi                                                                             | peration Succ                                                                                               | eeded                                                                                               |                                                                               | 0 0                                             |
| The Self Certificate Requests table di<br>Self Certificate Requests List                   | splays a list of all the certific                                                                                                  | cate requests mad                                                                                           | e.                                                                                                  |                                                                               |                                                 |
| Show 10 v entries [Right click on                                                          | record to get more options ]                                                                                                    |                                                                                                    |                                                                                                    |                                                                               | ٩                                               |
| Name 🗘                                                                                     | Status                                                                                                    |                                                                                                    |                                                                                                    |                                                                               | Θ                                               |
| DSR2<br>Showing 1 to 1 of 1 entries<br>New Self Certificate                                | Active Self Certificate Not Upload                                                                                                 | ed Right Click                                                                                              | C Select All                                                                                        | First    Previo                                                               | us 1 Next > Last >                              |

| Certificate Details  |                                                                                                    |                                                               |                  | x  |
|----------------------|----------------------------------------------------------------------------------------------------|---------------------------------------------------------------|------------------|----|
| System Name          | C=T₩,ST=Taiwan,L                                                                                                    | =Taipei,O=D-Link,OU=TSS2,CN=DSR_2                             |                  |    |
| Hash Algorithm       | SHA1                                                                                                    |                                                               |                  |    |
| Signature Algorithm  | RSA                                                                                                    |                                                               |                  |    |
| Key length           | 2048                                                                                                    |                                                               |                  |    |
| Data to supply to CA | VBLCBQUOTLQQUST<br>GGFPXZMhZ1fbR02C<br>W6oES0BQZ4KT5B2<br>rUei0L2cdAS0jhL<br>W16LfBz8UfcOKm<br>ZB8uDcS0rpQ=<br>END CERTIFIC | Copy<br>Copy<br>Search Google for "BEGIN CERTIFICATE REQUEST" | Ctrl+C<br>Ctrl+P |    |
|                      | 4                                                                                                    | 🚺 AdBlock — best ad blocker                                   |                  | ۲. |
|                      |                                                                                                    | Inspect                                                       | Ctrl+Shift+I     |    |
|                      |                                                                                                    |                                                               |                  |    |

### 3. Go to windows server with URL "<u>http://<server ip>/certsrv</u>" to download a CA certificate. *Microsoft* Active Directory Certificate Services – tsd2test-root-CA

#### Welcome

Use this Web site to request a certificate for your Web browser, e-mail client, or other program. By using a certificate, you can verify your identity to people you communicate with over the Web, sign and encrypt messages, and, depending upon the type of certificate you request, perform other security tasks.

Home

You can also use this Web site to download a certificate authority (CA) certificate, certificate chain, or certificate revocation list (CRL), or to view the status of a pending request.

For more information about Active Directory Certificate Services, see Active Directory Certificate Services Documentation.

Select a task:

Request a certificate View the status of a pending certificate request Download a CA certificate, certificate chain, or CRL

| Microsoft Active Directory | Certificate Services | <ul> <li>tsd2test-root-CA</li> </ul> |
|----------------------------|----------------------|--------------------------------------|
|----------------------------|----------------------|--------------------------------------|

#### Download a CA Certificate, Certificate Chain, or CRL

To trust certificates issued from this certification authority, install this CA certificate.

To download a CA certificate, certificate chain, or CRL, select the certificate and encoding method.

#### CA certificate:

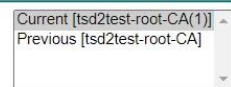

#### Encoding method:

O DER Base 64

Install CA certificate
Download CA certificate
Download CA certificate chain
Download latest base CRL
Download latest delta CRL

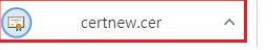

全部顯示 ×

Hom

### 4. Apply for DSR IPSec certificate with the text which we saved at step 2.

### Welcome

Use this Web site to request a certificate for your Web browser, e-mail client, or other program. By using a certificate, you can verify your identity to people you communicate with over the Web, sign and encrypt messages, and, depending upon the type of certificate you request, perform other security tasks.

You can also use this Web site to download a certificate authority (CA) certificate, certificate chain, or certificate revocation list (CRL), or to view the status of a pending request.

For more information about Active Directory Certificate Services, see Active Directory Certificate Services Documentation.

#### Select a task:

Request a certificate View the status of a pending certificate request Download a CA certificate, certificate chain, or CRL Microsoft Active Directory Certificate Services – tsd2test-root-CA

Microsoft Active Directory Certificate Services - tsd2test-root-CA

#### **Request a Certificate**

Select the certificate type: User Certificate

Or, submit an advanced certificate request.

### Submit a Certificate Request or Renewal Request

To submit a saved request to the CA, paste a base-64-encoded CMC or PKCS #10 certificate request or PKCS #7 renewal request generated by an external source (such as a Web server) in the Saved Request box.

| Saved Request:                                                                |                                                                                                    |      |
|-------------------------------------------------------------------------------|----------------------------------------------------------------------------------------------------|------|
| Base-64-encoded<br>certificate request<br>(CMC or<br>PKCS #10 or<br>PKCS #7): | BEGIN CERTIFICATE REQUEST<br>MITCpDCCAYwCAQAwXzELMAkGAJUEBhMCVF cxDzANBgNVBAgMB1RhaXdhbjEPMA0G<br>A1UEBwwGVGFpcGVpMQ8wDQYDVQQKDAZELUxpbmsxDTALBgNVBAsMBFRTUzIXDjAM<br>BgNVBAMMBURTU18xMIIBIjANBgkqhkiG9w0BAQEFAAOCAQ8AMIIBCgKCAQEAwyJK<br>KiuQPR9jzF16bV8P/9ZKw9eVJ16FnUbcjD+AVvCGaRqfd+W+cYwHIMJNR9WJHaem<br>+21XeHBuJp6zzGQb8TqqVJxH+c1P417q09UOCiVnvCY6F3muJ/iQ2QBa+DapxVA<br>Geku0RrdYfshJgSFN71DvdJreGbi7vQ/PD1FGhSreZjN/PVaLfCSawI0gX9cMiof<br>UVOCgrJftXGJSVJgsL+4LT8HWyJzJrbESO9+Mv003BfRiNMM0mZoSIHpjerIy1L9<br>ODN4LC1DiVeAVjzhaHdDixkaRwi1veD6mARBR0qzH01xea2voeLWKFVF80LMcd1m<br>gsHm8qyPRN60pzzvwIDAQABoAAwDQYJKoZIhvcNAQEFBQADggEBABZgSpJz2HvK<br>wme1kfo/YgVhzwfvP3VbJ9S1Y/PIuPiAC9JTjrrGQMRIGOwN5+vz02vK8X+cgwzi<br>IOLHS6zFtYxOdqDw+JgINHhR7PwLfQ5I2i75j/Ifg0rRHeEsNzaT/aW3W3/mWgnG<br>DKfXOCqiqY8k2ZGeEgX3WedICXeUOkb/taLcm+2WqiEcx0D3dU+JPowptJyLxdq<br>LaADBq7m3mF1cXspPzUSHjRIPTySSZ0AYcmYwMXLBnMweXpEnp90VLeVRvpAGtg<br>I4vxEPp61I6DKI+WqFb3Kk4p1RP6JmNci1vDTQ7uFaw2kbyrBi1CY02CCP7nS0p5<br>iriXyVruC64=<br>END CERTIFICATE REQUEST |      |
| Certificate Templ                                                             | ate.                                                                                                    |      |
| ocranoute rempi                                                               | IPSec (Offline request)                                                                                                    | -    |
| Additional Attribu                                                            | itee:                                                                                                    |      |
| Attributes:                                                                   |                                                                                                    |      |
| 4                                                                             | Submit >                                                                                                    | -    |
| Microsoft Active                                                              | Directory Certificate Services – tsd2test-root-CA                                                                                                    | Home |
| Certificate Iss                                                               | ued                                                                                                    |      |
| The certificate                                                               | you requested was issued to you.                                                                                                    |      |
|                                                                               | DER encoded or Sase 64 encoded<br>vnload certificate<br>vnload certificate chain                                                                                                    |      |

Note: Both DSR-1000AC and DSR-1000/B1 need to apply for the certificate, so please do this step twice for both devices.

5. Go to DSR webGUI VPN»IPSec VPN»Certificates»Trusted Certificates page to upload the CA certificate file which we got at step3 on both devices.

Home

| VPN » IPSec VPN » Certifi                                                                                                    | cates » Trusted Certificates     | ]                                   |       |                          | 00       |  |  |  |
|----------------------------------------------------------------------------------------------------|----------------------------------|-------------------------------------|-------|--------------------------|----------|--|--|--|
|                                                                                                    |                                  | Operation Succeeded                 | d     |                          |          |  |  |  |
| Trusted Certificates                                                                                                    | Active Self Certificates         | Self Certificate Requests           |       |                          |          |  |  |  |
| Trusted Certificates or CA certificates are used to verify the validity of certificates signed by them. When a certificate is generated, it is signed by a trusted organization or authority called the Certificate Authority. The table contains the certificates of each CA. When a remote VPN gateway or client presents a digital certificate, the authentication process verifies that the presented certificate is issued by one of the trusted authorities. The Trusted CA certificates are used in this authentication process.<br>Trusted Certificates (CA Certificate) List |                                  |                                     |       |                          |          |  |  |  |
| Show 10 v entries [R                                                                                                    | ight click on record to get more | options ]                           |       |                          | ٩        |  |  |  |
| CA Identity (Subject N                                                                                                    | ame)                             | Suer Name                           | ⇔     | Expiry Date & Time       | ⇔        |  |  |  |
| DC=com, DC=tsd2test, CN=tsd                                                                                                    | 12test-root-CA                   | DC=com, DC=tsd2test, CN=tsd2test-ro | ot-CA | Jan 18 07:42:02 2039 GMT |          |  |  |  |
| Showing 1 to 1 of 1 entries                                                                                                    |                                  |                                     | KI F  | First 🦪 Previous 1 Next  | > Last > |  |  |  |
| Upload New CA Certi                                                                                                    | ficate                           |                                     |       |                          |          |  |  |  |

6. Go to VPN»IPSec VPN»Certificates»Active Self Certificates to upload assigned certificate which we got at step 4 on both devices.

| D-L<br>Unified Se               | ink<br>ervices Router - DSR-1000AC                                                          |                                                   | Logged in a<br>Serial:                     | as: admin ( ADM<br>S34V000000002       | N)   Language: Engli<br>  Firmware: 3.17850 | ish [US] 🕜 Logout<br>IC_WW<br>stem Search ٩ |
|---------------------------------|---------------------------------------------------------------------------------------------|---------------------------------------------------|--------------------------------------------|----------------------------------------|---------------------------------------------|---------------------------------------------|
|                                 | 🙆 Status 🛜 Wireless                                                                         | 💻 Network                                         | A VPN                                      | <u> </u> Securi                        | ty 🗘 🍄 Mainte                               | enance                                      |
| VPN » IPSec                     | VPN » Certificates » Active Self Certifica                                                  | tes                                               |                                            |                                        |                                             | 0 0                                         |
| Trusted                         | Certificates Active Self Certificates                                                       | Self Certificate Re                               | equests                                    |                                        |                                             |                                             |
| This table lis<br>IKE server va | sts the certificates issued to you by trust<br>alidates this router using these certificate | ed Certification Autho<br>es. For each certificat | orities (CAs), and a<br>e, the following d | available for pro<br>lata is displayed | esentation to remote<br>1:                  | IKE servers. The remote                     |
| Active Sel                      | f Certificates List                                                                         |                                                   |                                            |                                        |                                             |                                             |
| Show 10                         | ✓ entries [Right click on record to get mo                                                  | re options ]                                      |                                            |                                        | (                                           | ٩                                           |
| Name 🔂                          | Subject Name 🗧                                                                              | Serial Number                                     |                                            | ⇔                                      | Issuer Name                                 | ⊖ Expiry ⊖<br>Time                          |
| DSR1                            | C=TW, ST=Taiwan, L=Taipei, O=D-Link,<br>OU=TSS2, CN=DSR_1                                   | 2c:00:00:00:11:54:ce:                             | 37:fb:98:e1:29:b1:00                       | :01:00:00:00:11                        | DC=com, DC=tsd2test,<br>CN=tsd2test-root-CA | Apr 15 03:02:10<br>2023 GMT                 |
| Showing 1 to                    | 1 of 1 entries                                                                              |                                                   |                                            |                                        | H First H Previou                           | s 1 Next > Last >                           |
| Upload N                        | New Self Certificate                                                                        |                                                   |                                            |                                        |                                             |                                             |

| D-Link                                      | 9<br>uter - DSR-1000   |                 | 2               | Logged in as: admin<br>Serial: QBAD0000 | (ADMIN)   Language: English [US]<br>00001   Firmware: 3.17B501C_WW<br>Wizard System Se | <b>Logout</b><br>earch ۹ |
|---------------------------------------------|------------------------|-----------------|-----------------|-----------------------------------------|----------------------------------------------------------------------------------------|--------------------------|
|                                             | 🙆 Status               | 💻 Network       | 🚯 VPN           | Security                                | O <sup>o</sup> Maintenance                                                             |                          |
| VPN » IPSec VPN » Cer<br>Trusted Certificat | rtificates » Active Se | If Certificates | tificate Reques | ts                                      |                                                                                        | 0 0                      |

This table lists the certificates issued to you by trusted Certification Authorities (CAs), and available for presentation to remote IKE servers. The remote IKE server validates this router using these certificates. For each certificate, the following data is displayed:

### Active Self Certificates List

| Show 10   | Show 10 v entries [Right click on record to get more options ] |                                                          |                                             |          |                             |
|-----------|----------------------------------------------------------------|----------------------------------------------------------|---------------------------------------------|----------|-----------------------------|
| Name      | Subject Name 😌                                                 | Serial Number 😔                                          | Issuer Name                                 | ⇔        | Expiry<br>Time ⊖            |
| DSR2      | C=TW, ST=Taiwan, L=Taipei, O=D-Link,<br>OU=TSS2, CN=DSR_2      | 2c:00:00:00:12:01:ca:b8:24:a6:68:e9:fc:00:01:00:00:00:12 | DC=com, DC=tsd2test,<br>CN=tsd2test-root-CA |          | Apr 15 03:03:44<br>2023 GMT |
| Showing 1 | to 1 of 1 entries                                              |                                                          | K First Freviou                             | <b>1</b> | Next 👂 🛛 Last 刘             |
| Upload    | New Self Certificate                                           |                                                          |                                             |          |                             |

7. In VPN»IPSec VPN»Certificates»Active Self Certificates, right click the certificate which we uploaded at step 6 with Default.

| VPN » IPSec VPN » Certificates » Active Self Certificates                                                                                                    |                                                    |                              |        |                             |                               | 0                                           |                    |  |
|----------------------------------------------------------------------------------------------------|----------------------------------------------------|------------------------------|--------|-----------------------------|-------------------------------|---------------------------------------------|--------------------|--|
| Truste                                                                                                    | d Certificates                                     | Active Self Certifica        | ates   | Self Certificate Reque      | sts                           |                                             |                    |  |
| This table lists the certificates issued to you by trusted Certification Authorities (CAs), and available for presentation to remote IKE servers. The remote IKE server validates this router using these certificates. For each certificate, the following data is displayed: |                                                    |                              |        |                             |                               |                                             |                    |  |
| Active Se                                                                                                    | elf Certificat                                     | es List                      |        |                             |                               |                                             |                    |  |
| Show 10                                                                                                    | ✓ entries [Ri                                      | ght click on record to ge    | t more | e options ]                 |                               | (                                           | ٩                  |  |
| Name 🔂                                                                                                    | Subject Name                                       | 2                            | ۲      | Serial Number               | Right Click 🛛 🕀               | Issuer Name                                 | ⊖ Expiry ⊖<br>Time |  |
| DSR1                                                                                                    | C=TW, ST=Taiwan<br>OU=TSS2, CN=DSR                 | , L=Taipei, O=D-Link,<br>L_1 |        | 2c:00:00:00:11:54:ce:37:fb: | 98:e1:29:b1:00:01:00:00:00:11 | DC=com, DC=tsd2test,<br>CN=tsd2test-root-CA | Apr 15 03:02:10    |  |
| Showing 1 t                                                                                                    | Showing 1 to 1 of 1 entries 1 Previous 1 Charles 1 |                              |        |                             |                               |                                             |                    |  |
| Upload                                                                                                    | New Self Cert                                      | ificate                      |        |                             |                               |                                             | X Delete           |  |

| D-Link<br>Unified Services Roo | uter - DSR-1000       |                      | Logged in as: admin ( ADMIN )   Language: English [US] O Logout<br>Serial: QBAD0000000001   Firmware: 3.17B501C_VVV<br>Wizard System Search Q |            |                |  |  |
|--------------------------------|-----------------------|----------------------|----------------------------------------------------------------------------------------------------|------------|----------------|--|--|
|                                | 🗥 Status              | 💻 Network            | යි VPN                                                                                                    | 🔒 Security | OP Maintenance |  |  |
| VPN » IPSec VPN » Cer          | tificates » Active Se | lf Certificates      |                                                                                                    |            | 0 0            |  |  |
| Trusted Certificate            | es Active Self Ce     | rtificates Self Ceri | tificate Reques                                                                                                    | ts         |                |  |  |

This table lists the certificates issued to you by trusted Certification Authorities (CAs), and available for presentation to remote IKE servers. The remote IKE server validates this router using these certificates. For each certificate, the following data is displayed:

### Active Self Certificates List

| Show 10   |                                                           | ٩                                          |                |                                             |                                                             |
|-----------|-----------------------------------------------------------|--------------------------------------------|----------------|---------------------------------------------|-------------------------------------------------------------|
| Name      | Subject Name \varTheta                                    | Serial Number                              | ⇔              | Issuer Name                                 | $\Theta \begin{array}{c} Expiry \\ Time \end{array} \Theta$ |
| DSR2      | C=TW, ST=Taiwan, L=Taipei, O=D-Link,<br>OU=TSS2, CN=DSR_2 | 2c:00:00:00:12:01:ca:b8:24:a6:68:e9:fc:00: | 01:00:00:00:12 | DC=com, DC=tsd2test,<br>CN=tsd2test-root-CA | Apr 15 03:03:44<br>2023 GMT                                 |
| Showing 1 | to 1 of 1 entries                                         | Right Click                                | J Select All   |                                             | 1 Next > Last >                                             |
| Upload    | New Self Certificate                                      |                                            | K Delete       |                                             |                                                             |

### 8. Add IPsec tunnel on DSR-1000AC.

| D-Link<br>Unified Services Router - DSR-1000AC            |                                                                                                    |                |                |            |            |       |               | Log        | ged in a<br>Serial: | ns: admin<br>S34V0000 | (ADMIN)  <br>100002   Fin | Language<br>mware: 3<br>Wizard | : English [U<br>.17B501C_W<br>System | IS] (<br>W<br>Search | <b>່ງ Logout</b><br>າ Q |   |
|-----------------------------------------------------------|----------------------------------------------------------------------------------------------------|----------------|----------------|------------|------------|-------|---------------|------------|---------------------|-----------------------|---------------------------|--------------------------------|--------------------------------------|----------------------|-------------------------|---|
|                                                           | C                                                                                                    | 🛆 Status       | 🛜 Wi           | reless     | <u></u> 1  | Netwo | ork           | ഹ്ല v      | 'PN                 | <b>@</b> 9            | Security                  | <b>Q</b> °                     | Maintenar                            | ice                  |                         |   |
| VPN » IPSec VPN » Policies                                |                                                                                                    |                |                |            |            |       |               |            |                     |                       |                           |                                |                                      |                      |                         |   |
| This page sh<br>from this pa<br>Note: Policy<br>IPSec Pol | This page shows the list of configured IPsec VPN policies on the router. A user can also add, delete, edit, enable, disable and export IPsec VPN policies from this page.<br>Note: Policy with "" represents a Client Policy. |                |                |            |            |       |               |            |                     |                       |                           |                                |                                      |                      |                         |   |
| Show 10                                                   | ✓ en                                                                                                    | tries [Right ) | lick on record | to get mor | re options | ]     |               |            |                     |                       |                           |                                |                                      |                      | (                       | ٩ |
| Status                                                    | ¢                                                                                                    | Name           |                | ÷          | Туре       | ÷     | IPSec<br>Mode | ÷          | Local               | ÷                     | Remote                    | ⇔                              | Auth                                 | ÷                    | Encr                    | ¢ |
|                                                           |                                                                                                    |                |                |            |            | No c  | lata availa   | ble in tab | le                  |                       |                           |                                |                                      |                      |                         |   |
| Showing 0 to                                              | o 0 of 0 e                                                                                                    | entries        |                |            |            |       |               |            |                     |                       |                           | First                          | I Previous                           | Next                 | > Last                  | K |
| Add Nev                                                   | w IPSe                                                                                                    | c Policy       |                |            |            |       |               |            |                     |                       |                           |                                |                                      |                      |                         |   |

| IP | Sec Policy Configuration |                |   |                    |    |
|----|--------------------------|----------------|---|--------------------|----|
| G  | eneral                   |                |   |                    | *  |
|    | Policy Name              | ToDSR1000B1    |   |                    |    |
|    | Policy Type              | Auto Policy    | ~ |                    |    |
|    | IP Protocol Version      | IPv4           | ~ |                    |    |
|    | IKE Version              | IKEv1          | ~ |                    |    |
|    | L2TP Mode                | None           | ~ |                    |    |
|    | IPSec Mode               | Tunnel Mode    |   |                    |    |
|    | Select Local Gateway     | Dedicated WAN  | ~ |                    |    |
|    | Remote Endpoint          | IP Address     | ~ |                    |    |
|    | IP Address / FQDN        | 192.168.11.195 |   | DSR-1000/B1 Wan IP |    |
|    | Enable Mode Config       | OFF            |   |                    |    |
| IP | Sec Policy Configuration |                |   |                    | x) |
|    | Enable Mode Config       | OFF            |   |                    | -  |
|    | Enable NetBIOS           | OFF            |   |                    |    |
|    | Enable RollOver          | OFF            |   |                    | l. |
|    | Protocol                 | ESP            | ~ |                    |    |
| _  | Enable DHCP              | OFF            |   |                    | P  |
| Г  | Local IP                 | Subnet         | ~ |                    |    |
| L  | Local Start IP Address   | 192.168.0.0    |   |                    |    |
| L  | Local Subnet Mask        | 255.255.255.0  |   |                    |    |
| L  | Remote IP                | Subnet         | ~ |                    |    |
|    | Remote Start IP Address  | 192.168.10.0   |   |                    |    |
| L  | Remote Subnet Mask       | 255.255.255.0  |   |                    |    |
|    | Enable Keepalive         | OFF            |   |                    | -  |

| IP: | Sec Policy Configuration  |    |                |          |   |                    | × |
|-----|---------------------------|----|----------------|----------|---|--------------------|---|
| Р   | hase1(IKE SA Parameters)  |    |                |          |   |                    |   |
|     | Exchange Mode             |    | Main           |          | ~ | ✓                  |   |
|     | Direction / Type          |    | Both           |          | ~ | ✓                  |   |
|     | Nat Traversal             |    | ON III         |          |   |                    |   |
|     | NAT Keep Alive Frequency  |    | 20             |          |   | Seconds            |   |
|     | Local Identifier Type     |    | DER ASN1 DN    |          | ~ | <b>~</b>           |   |
|     | Local Identifier          |    | 192.168.11.91  |          |   | DSR-1000AC Wan IP  |   |
|     | Remote Identifier Type    |    | DER ASN1 DN    |          | ~ | ✓                  |   |
|     | Remote Identifier         |    | 192.168.11.195 |          |   | DSR-1000/B1 Wan IP |   |
|     | Encryption Algorithm      |    |                |          |   |                    |   |
|     | DES                       |    | OFF            | 3DES     |   | ON 111             |   |
|     | AES-128                   | ON |                | AES-192  |   | OFF                | ÷ |
| IP  | Sec Policy Configuration  |    |                |          |   |                    | × |
|     | Encryption Algorithm      |    |                |          |   |                    | * |
|     | DES                       |    | OFF            | 3DES     |   | ON TH              |   |
|     | AES-128                   | ON |                | AES-192  |   | OFF                |   |
|     | AES-256                   |    | OFF            |          |   |                    |   |
|     | BLOWFISH                  |    | OFF            |          |   |                    |   |
|     | CAST128                   |    | OFF            |          |   |                    |   |
|     | Authentication Algorithm  |    |                |          |   |                    |   |
|     | MD5                       |    | OFF            | SHA-1    |   | NO THE             |   |
|     | SHA2-256                  |    | OFF            | SHA2-384 |   | OFF                |   |
|     | SHA2-512                  |    | OFF            |          |   |                    |   |
| [   | Authentication Method     |    | RSA-Signature  |          | ~ | <u>ন</u>           |   |
|     | Diffie-Hellman (DH) Group |    | Group 2 (1024  | bit)     | ~ | ~                  |   |

| IPSec Policy Configuration                     |              |                               |        | X    |
|------------------------------------------------|--------------|-------------------------------|--------|------|
| Diffie-Hellman (DH) Group                      | Group 2 (10) | 24 bit) 🗸                     |        | *    |
| SA-Lifetime                                    | 28800        | [Range: 300 - 604800] Seconds |        |      |
| Enable Dead Peer Detection                     | OFF          |                               |        |      |
| Extended Authentication                        | None         | ~                             |        |      |
| Phase2-(Auto Policy Parameters)<br>SA Lifetime | 3600         | Seconds 🗸                     |        |      |
| Encryption Algorithm                           |              |                               |        |      |
| DES                                            | OFF          | None                          | OFF    |      |
| 3DES                                           | ON III       | AES-128                       | ON III |      |
| AES-192                                        | OFF          | AES-256                       | OFF    |      |
| TWOFISH (128)                                  | OFF          | TWOFISH (192)                 | OFF    |      |
| TWOFISH (256)                                  | OFF          |                               |        |      |
| BLOWFISH                                       | OFF          |                               |        |      |
| CAST128                                        | OFF          |                               |        |      |
| Integrity Algorithm                            |              |                               |        |      |
| MD5                                            | OFF          | SHA-1                         | ON III |      |
| SHA2-224                                       | OFF          | SHA2-256                      | OFF    |      |
| SHA2-384                                       | OFF          | SHA2-512                      | OFF    |      |
| PFS Key Group                                  | OFF          |                               |        |      |
|                                                |              |                               |        | -    |
|                                                |              |                               |        | Save |

| D-L<br>Unified Se | <b>ink</b><br>ervices Router - D! | SR-1000AC  |           | Logged in a<br>Serial: | as: admin (ADMIN)  <br>S34V000000002   Fin | Language: English [US]<br>mware: 3.178501C_WW<br>Wizard System Search | <b>ن) Logout</b><br>۱ ۹ |
|-------------------|-----------------------------------|------------|-----------|------------------------|--------------------------------------------|-----------------------------------------------------------------------|-------------------------|
|                   | 🕜 Status                          | 🛜 Wireless | 💻 Network | 🚯 VPN                  | 盈 Security                                 | ᅌ Maintenance                                                         |                         |
| VPN » IPSec       | VPN » Policies                    |            |           |                        |                                            |                                                                       | 80                      |
|                   |                                   |            | Operatio  | on Succeeded           |                                            |                                                                       |                         |

This page shows the list of configured IPsec VPN policies on the router. A user can also add, delete, edit, enable, disable and export IPsec VPN policies from this page. Note: Policy with '\*' represents a Client Policy.

| IPSec | Policie | s List |
|-------|---------|--------|
|       |         |        |

| Show 10                     |              | ٩                          |             |                 |                           |                            |      |                |  |
|-----------------------------|--------------|----------------------------|-------------|-----------------|---------------------------|----------------------------|------|----------------|--|
| Status<br>G                 | Name<br>⊖    | Backup<br>Tunnel ⊖<br>Name | Туре        | IPSec<br>Mode ⊖ | Local<br>Ə                | Remote<br>⊖                | Auth | Encr \varTheta |  |
| Enabled                     | ToDSR1000B1  | None                       | Auto Policy | Tunnel Mode     | 192.168.0.0/255.255.255.0 | 192.168.10.0/255.255.255.0 | SHA1 | 3DES AES-128   |  |
| Showing 1 to 1 of 1 entries |              |                            |             |                 |                           |                            |      |                |  |
| Add New                     | IPSec Policy |                            |             |                 |                           |                            |      |                |  |

### 9. Add IPsec tunnel on DSR-1000/B1.

| D-Lir<br>Unified Service                                                                        | <b>tk</b><br>es Router - DSR                                      | -1000                          |                   | Lo <u>s</u> | Logged in as: admin ( ADMIN )   Language: English [US] O Logout<br>Serial: QBAD000000001   Firmware: 3.178501C_WW<br>Wizard System Search Q |                  |                        |                  |               |  |
|-------------------------------------------------------------------------------------------------|-------------------------------------------------------------------|--------------------------------|-------------------|-------------|----------------------------------------------------------------------------------------------------|------------------|------------------------|------------------|---------------|--|
|                                                                                                 | 🙆 St                                                              | atus                           | Network           | ക           | VPN                                                                                                    | 盈 Security       | 🍄 Maintenar            | nce              |               |  |
| VPN » IPSec VPN<br>This page shows th<br>from this page.<br>Note: Policy with<br>IPSec Policies | » Policies<br>me list of configure<br>(**' represents a C<br>List | red IPsec VPN<br>lient Policy. | policies on the   | router. A   | user can als                                                                                                    | o add, delete, e | dit, enable, disable a | and export IPsed | ? 🥑           |  |
| Show 10 🗸 er                                                                                    | ntries [Right click                                               | on record to ge                | et more options ] |             |                                                                                                    |                  |                        |                  | ٩             |  |
| Status 📀                                                                                        | Name<br>Ə                                                         | Backup<br>Tunnel<br>Name       | ⊖<br>Ө            | ⊖ M         | Sec<br>ode ⊖                                                                                                    | Local 🖯          | Remote<br>Ə            | Auth $\Theta$    | Encr $\Theta$ |  |

No data available in table

|| First || Previous | Next > | Last >|

Showing 0 to 0 of 0 entries

Add New IPSec Policy

| IPSec Policy Configuration |               |                   | × |
|----------------------------|---------------|-------------------|---|
| General                    |               |                   | ( |
| Policy Name                | ToDSR100DAC   |                   |   |
| Policy Type                | Auto Policy   | ~                 |   |
| IP Protocol Version        | IPv4          | ~                 |   |
| IKE Version                | IKEv1         | ~                 |   |
| L2TP Mode                  | None          | ✓                 |   |
| IPSec Mode                 | Tunnel Mode   |                   |   |
| Select Local Gateway       | Dedicated WAN | ~                 |   |
| Remote Endpoint            | IP Address    | ~                 |   |
| IP Address / FQDN          | 192.168.11.91 | DSP 1000AC Wap IP |   |
| Enable Mode Config         | OFF           | DSR-1000AC Wallin |   |
| F 11 N 10105               |               |                   |   |
| IPSec Policy Configuration |               |                   | × |
| Enable Mode Config         | OFF           |                   |   |
| Enable NetBIOS             | OFF           |                   |   |
| Enable RollOver            | OFF           |                   |   |
| Protocol                   | ESP           | ~                 |   |
| Enable DHCP                | OFF           |                   |   |
| Local IP                   | Subnet        | ~                 |   |
| Local Start IP Address     | 192.168.10.0  |                   |   |
| Local Subnet Mask          | 255.255.255.0 |                   |   |
| Remote IP                  | Subnet        | ~                 |   |
| Remote Start IP Address    | 192.168.0.0   |                   |   |
| Remote Subnet Mask         | 255.255.255.0 |                   |   |
| Enable Keepalive           | OFF           |                   |   |

| IPSec Policy Configuration |                 |          |                    | x |
|----------------------------|-----------------|----------|--------------------|---|
| Phase1(IKE SA Parameters)  |                 |          |                    | ^ |
| Exchange Mode              | Main            | ~        |                    |   |
| Direction / Type           | Both            | ~        |                    |   |
| Nat Traversal              | ON III          |          |                    |   |
| NAT Keep Alive Frequency   | 20              |          | Seconds            |   |
| Local Identifier Type      | DER ASN1 DN     | ~        |                    |   |
| Local Identifier           | 192.168.11.195  |          | DSR-1000/B1 Wan IP |   |
| Remote Identifier Type     | DER ASN1 DN     | ~        |                    |   |
| Remote Identifier          | 192.168.11.91   |          | DSR-1000AC Wan IP  |   |
| Encryption Algorithm       | -               |          |                    |   |
| DES                        | OFF             | 3DES     | ON                 |   |
| AES-128                    | N               | AES-192  | OFF                | - |
| IPSec Policy Configuration |                 |          |                    | x |
| Encryption Algorithm       |                 |          |                    | * |
| DES                        | OFF             | 3DES     | ON THE             |   |
| AES-128                    |                 | AES-192  | OFF                |   |
| AES-256                    | OFF             |          |                    |   |
| BLOWFISH                   | OFF             |          |                    |   |
| CAST128                    | OFF             |          |                    |   |
| Authentication Algorithm   |                 |          |                    |   |
| MD5                        | OFF             | SHA-1    | ON III             |   |
| SHA2-256                   | OFF             | SHA2-384 | OFF                |   |
| SHA2-512                   | OFF             |          |                    |   |
| Authentication Method      | RSA-Signature   | ~        |                    |   |
| Diffie-Hellman (DH) Group  | Group 2 (1024 b | oit) 🗸   |                    | ÷ |

| IPSec Policy Configuration      |             |                               |     | X    |
|---------------------------------|-------------|-------------------------------|-----|------|
| Diffie-Hellman (DH) Group       | Group 2 (10 | 24 bit) 🗸                     |     | *    |
| SA-Lifetime                     | 28800       | [Range: 300 - 604800] Seconds |     |      |
| Enable Dead Peer Detection      | OFF         |                               |     |      |
| Extended Authentication         | None        | ~                             |     |      |
| Phase2-(Auto Policy Parameters) |             |                               |     |      |
| SA Lifetime                     | 3600        | Seconds 🗸                     |     |      |
| Encryption Algorithm            |             |                               |     |      |
| DES                             | OFF         | None                          | OFF |      |
| 3DES                            |             | AES-128                       | ON  |      |
| AES-192                         | OFF         | AES-256                       | OFF |      |
| TWOFISH (128)                   | OFF         | TWOFISH (192)                 | OFF |      |
| TWOFISH (256)                   | OFF         |                               |     | +    |
| BLOWFISH                        | OFF         |                               |     |      |
| CAST128                         | OFF         |                               |     |      |
| Integrity Algorithm             |             |                               |     |      |
| MD5                             | OFF         | SHA-1                         | ON  |      |
| SHA2-224                        | OFF         | SHA2-256                      | OFF |      |
| SHA2-384                        | OFF         | SHA2-512                      | OFF |      |
| PFS Key Group                   | OFF         |                               |     |      |
|                                 |             |                               |     | T    |
|                                 |             |                               |     | Save |

| D-Link<br>Unified Services Router - DSR-1000<br>Logged in as: admin (ADMIN)   Language: English [US]<br>Serial: QBAD000000001   Firmware: 3.178501C_WW<br>Wizard System Search |                                    |                                  |                           |                 |                |                  | <b>ک</b> Logout<br>rch ۹ |              |         |                |
|----------------------------------------------------------------------------------------------------|------------------------------------|----------------------------------|---------------------------|-----------------|----------------|------------------|--------------------------|--------------|---------|----------------|
|                                                                                                    |                                    | 孢 Status                         | 💻 Ne                      | twork 🤇         | S VPN          | Security         | / 🗘 Mainte               | enance       |         |                |
| VPN » IPSec VF                                                                                                    | PN » Policies                      | (                                |                           |                 |                |                  |                          |              |         | 00             |
|                                                                                                    |                                    |                                  |                           | Оре             | eration Suc    | ceeded           |                          |              |         |                |
| This page show<br>from this page.<br>Note: Policy wi                                                                                                    | s the list of c<br>ith '*' represe | configured IPs<br>nts a Client P | ec VPN policie<br>Policy. | es on the route | er. A user can | also add, delete | , edit, enable, disał    | ole and expo | rt IPse | c VPN policies |
| Show 10                                                                                                    | es List<br>entries [Rig            | ht click on rec                  | ord to get more           | e options ]     |                |                  |                          | C            |         | ٩              |
| Status N                                                                                                    | lame<br>⊖                          | Backup<br>Tunnel ⊖<br>Name       | Туре                      | IPSec<br>Mode ⊖ | Local          | ÷                | Remote                   | ⊖ Au         | th<br>⊖ | Encr<br>⊖      |
| Enabled T                                                                                                    | oDSR1000AC                         | None                             | Auto Policy               | Tunnel Mode     | 192.168.10.0/  | 255.255.255.0    | 192.168.0.0/255.255.2    | 55.0 SH      | A1      | 3DES AES-128   |
| Showing 1 to 1 o                                                                                                    | of 1 entries                       |                                  |                           |                 |                |                  | First                    | Previous     | 1 Ne    | xt 🔀 🛛 Last 💥  |

10. Go to Maintenance»Administration»Date and Time page to make sure both device time is the same.

| <b>D-Link</b><br>Jnified Services Router - DS | Logged in<br>Seria                      | Logged in as: admin (ADMIN)   Language: English [US] Logout<br>Serial: S34V000000002   Firmware: 3.17B501C_WW<br>Wizard System Search Q |                         |                            |           |  |
|-----------------------------------------------|-----------------------------------------|----------------------------------------------------------------------------------------------------|-------------------------|----------------------------|-----------|--|
| 🝘 Status                                      | 🛜 Wireless 📃                            | Network 🚯 VPN                                                                                                    | Security                | Maintenance                |           |  |
| ntenance » Administration » I                 | Date and Time                           |                                                                                                    |                         |                            | ?         |  |
| page allows us to set the dat                 | e, time and NTP servers. Netwark is imp | vork Time Protocol (NTP) is ortant for many reasons.                                                                                    | a protocol that is used | to synchronize computer cl | lock time |  |
| te and Time                                   |                                         |                                                                                                    |                         |                            |           |  |
| Current Device Time                           | Thu Apr 15                              | 11:54:56 GMT+0800 2021                                                                                                    |                         |                            |           |  |
| Time Zone                                     | (GMT+08:0                               | 0) Taipei 🗸 🗸                                                                                                    |                         |                            |           |  |
| Daylight Saving                               | OFF                                     |                                                                                                    |                         |                            |           |  |
| NTP Servers                                   | ON                                      |                                                                                                    |                         |                            |           |  |
| NTP Server Type                               | Default                                 | O Custom                                                                                                    |                         |                            |           |  |
| Time to re-synchronize                        | 120                                     | [Default: 120, Range: 5 - 14                                                                                                    | 40] Minutes             |                            |           |  |
|                                               | Save                                    | Cancel                                                                                                    |                         |                            |           |  |

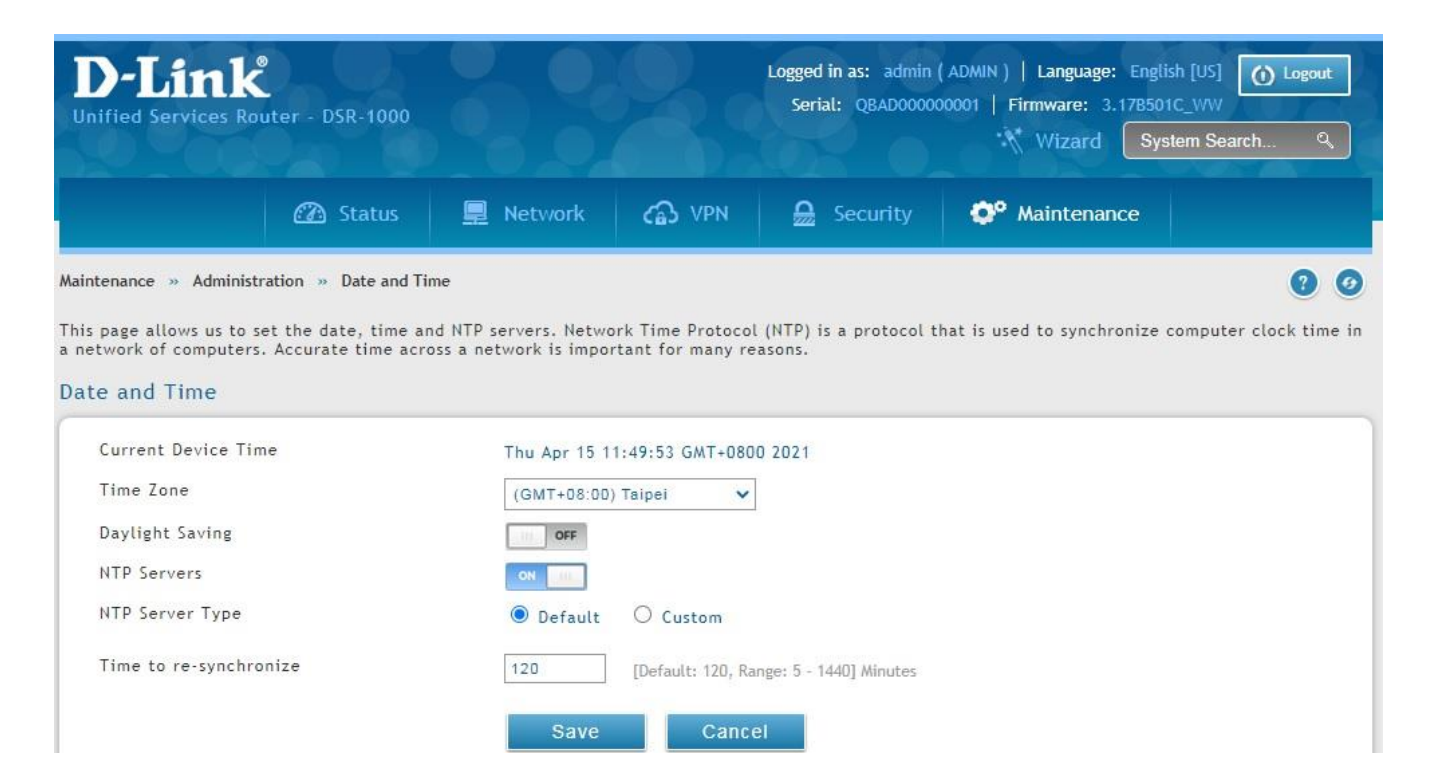

# [Result]

We can see tunnel can be established when we go to Status»Network Information»Active VPNs»IPsec SAs page to establish IPsec.

| Status » Network Information »                                 |                            | 0 0               |                       |               |                        |  |  |
|----------------------------------------------------------------|----------------------------|-------------------|-----------------------|---------------|------------------------|--|--|
| IPsec SAs PPTP VPN Con                                         | nections Open VPN Co       | onnections L2TP V | PN Connections GRE Tu | nnel Status   |                        |  |  |
| This page lists current establis                               | ned IPsec Security Associa | tions.            |                       |               |                        |  |  |
| Active IPSec SAs List                                          |                            |                   |                       |               |                        |  |  |
| Show 10 v entries [Right click on record to get more options ] |                            |                   |                       |               | ٩                      |  |  |
| Policy Name                                                    | Endpoint                   | ⊖ tx (KB)         | ⊖ tx (Packets)        | ⊖ State       | ⇔                      |  |  |
| ToDSR1000B1                                                    | 192.168.11.195             | 0.00              | 0                     | IPsec SA      | IPsec SA Established   |  |  |
| Showing 1 to 1 of 1 entries                                    |                            |                   |                       | 🔣 First 🔄 Pre | vious 1 Next > Last >] |  |  |

Able to ping to DSR-1000/B1 lan from DSR-1000AC lan.

| Command Prompt                                                                                                    | - | × | - |
|----------------------------------------------------------------------------------------------------|---|---|---|
| Wireless LAN adapter Wi-Fi:                                                                                                    |   | ^ |   |
| Media State Media disconnected<br>Connection—specific DNS Suffix . : dlink.com.tw                                                                                                    |   |   |   |
| Ethernet adapter Ethernet:                                                                                                    |   |   |   |
| Connection-specific DNS Suffix . :<br>IPv4 Address : 192.168.0.100<br>Subnet Mask : 255.255.255.0<br>Default Gateway : 192.168.0.1                                                                                                    |   |   |   |
| Tunnel adapter isatap.{2680B981-7831-4B48-9B3F-D1C081CF6724}:                                                                                                    |   |   |   |
| Media State Media disconnected<br>Connection-specific DNS Suffix . :                                                                                                    |   |   | 5 |
| Tunnel adapter Teredo Tunneling Pseudo-Interface:                                                                                                    |   |   |   |
| Media State Media disconnected<br>Connection-specific DNS Suffix . :                                                                                                    |   |   |   |
| C:\Users\jason>ping 192.168.10.106                                                                                                    |   |   |   |
| Pinging 192.168.10.106 with 32 bytes of data:<br>Reply from 192.168.10.106: bytes=32 time=1ms TTL=126<br>Reply from 192.168.10.106: bytes=32 time=2ms TTL=126<br>Reply from 192.168.10.106: bytes=32 time=2ms TTL=126<br>Reply from 192.168.10.106: bytes=32 time=2ms TTL=126 |   |   |   |
| Ping statistics for 192.168.10.106:<br>Packets: Sent = 4, Received = 4, Lost = 0 (0% loss),<br>Approximate round trip times in milli-seconds:<br>Minimum = 1ms, Maximum = 2ms, Average = 1ms                                                                                  |   |   | 0 |